## HOW TO UPDATE THE FIRMWARE ON THE DSM-320

Please make sure that you can access the menu of the unit, if you can not please follow the QIG before attempting to update the firmware.

Note:

You will need access to the internet to update the firmware.

1) Press the SETUP key on the remote.

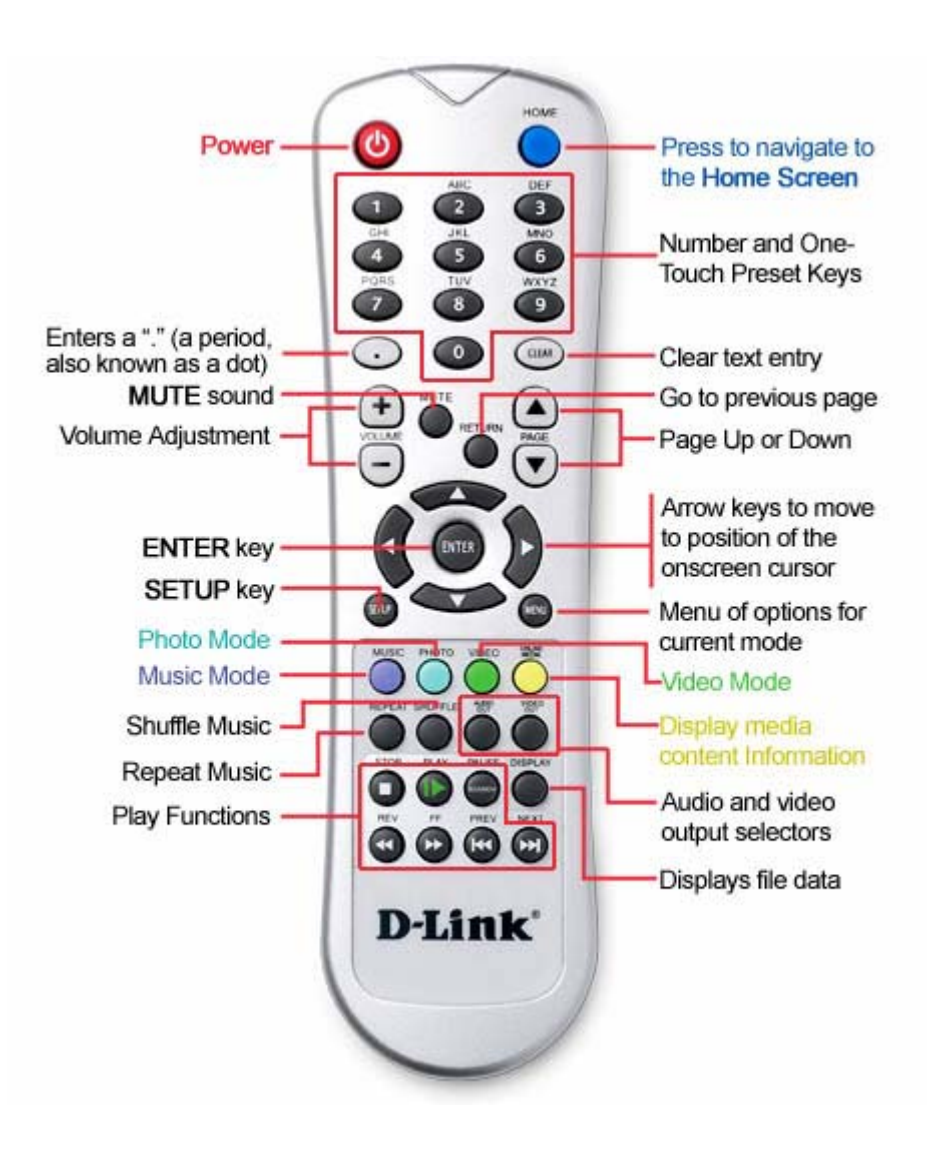

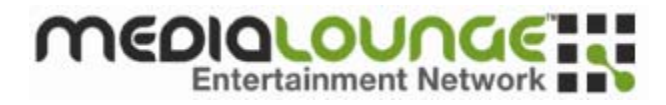

You should see the below.

| SETUP  |              |             |        |        |  |
|--------|--------------|-------------|--------|--------|--|
|        | Network      |             |        |        |  |
|        | System       |             |        |        |  |
|        | Version      |             |        |        |  |
|        |              |             |        |        |  |
| To Nav | igate (INIR) | To Select [ | To Exi | D-Link |  |

2) Use the Arrow keys on the remote to navigate down to "Version" Then Press **ENTER** on the remote as seen in the below shot.

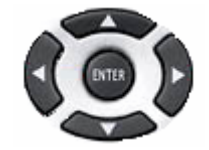

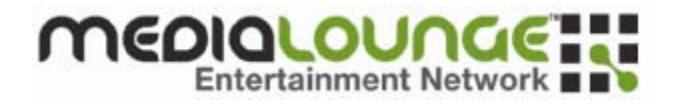

In the Version menu you should see the current version of firmware.

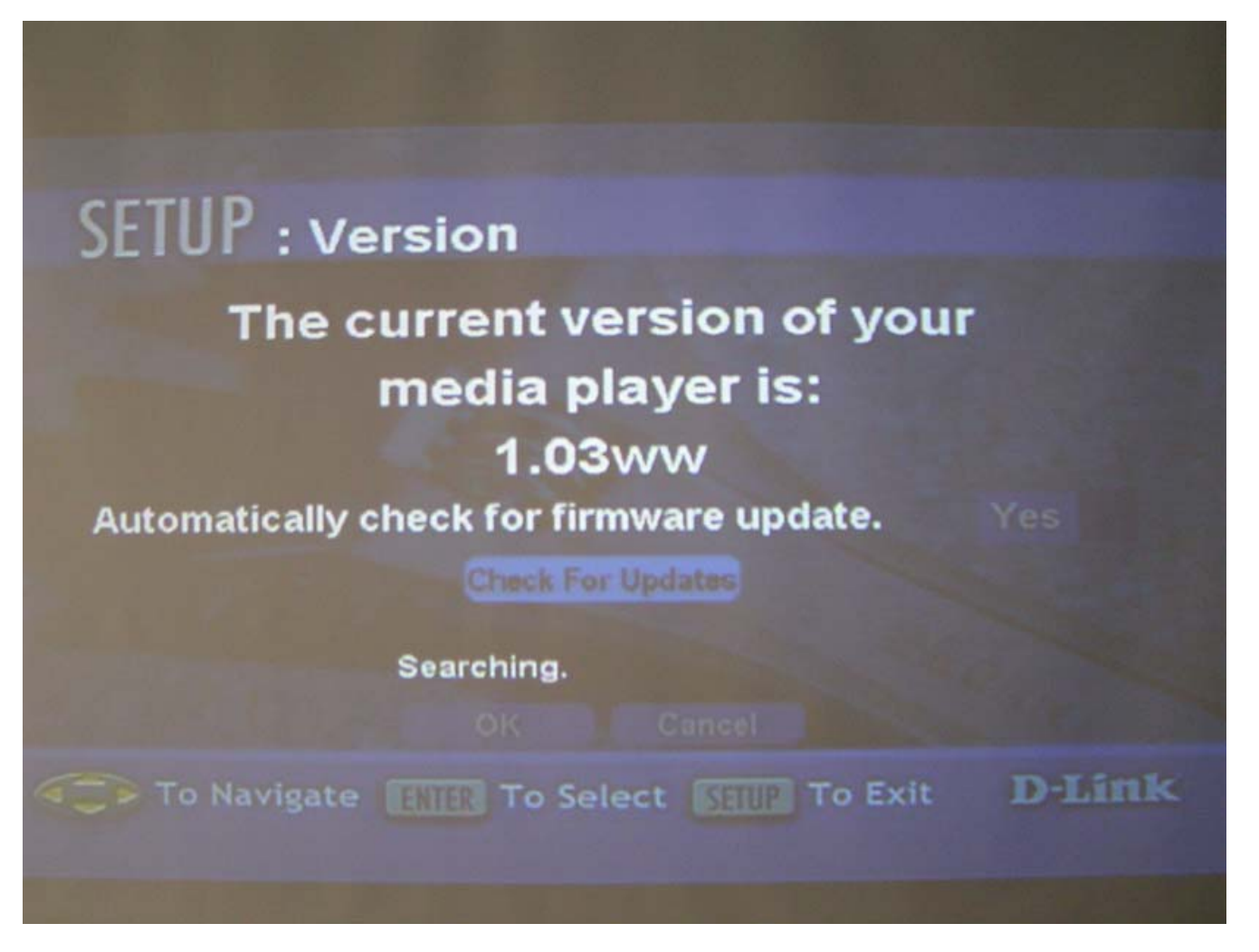

When you first get to the "version" menu you may get a message saying "there is a new version available do you want to upgrade" if you get this message go to step 4.

3) Press the down arrow on the remote to "Check for Updates" and then press the ENTER on the remote.

You should see just below the "Check for Updates" option "Searching . . . . " It should come up with a message saying "New firmware available"

4) You need to choose YES to update the firmware.

If you only have 1.01 you may need to update to 1.02 first. Then after you have 1.02 then you can update to 1.03 and so on . . .

The upgrade will take about 5mins.

D-Link AU & NZ Technical Support Team can be contacted on +61 2 88991800 or support@dlink.com.au

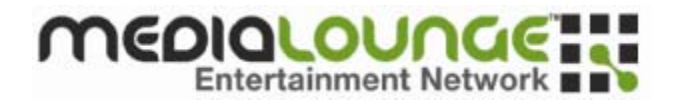